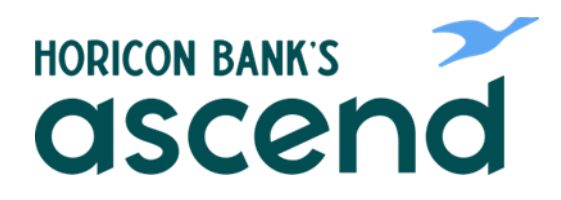

## **ASCEND HOW TO: RECONNECT AGGREGATED ACCOUNTS**

If you have to change your password for another Financial Institution, you will need to update those credentials in Ascend.

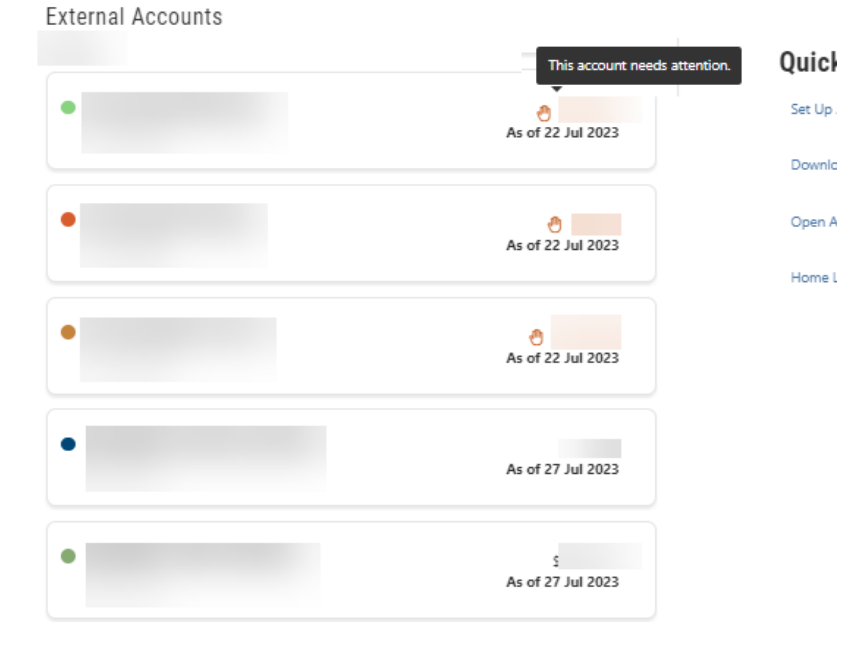

## Step One: To refresh, click on "Tools" then "Settings."

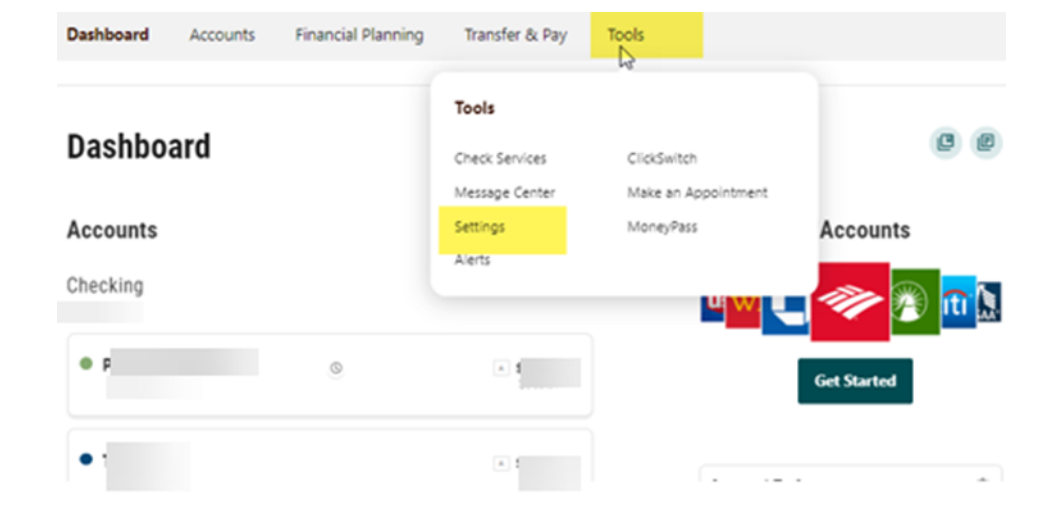

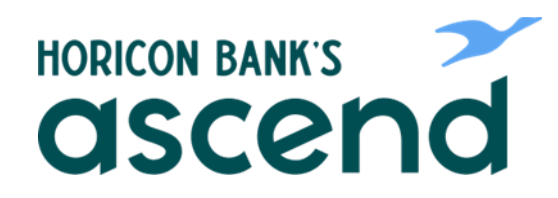

## Step Three:

Select the Accounts Tab and scroll down to your external accounts.

| Dashboard    | Accounts      | Financial Planning | Transfer & Pay | Tools |                            |
|--------------|---------------|--------------------|----------------|-------|----------------------------|
| Setting      | S             |                    |                |       | e                          |
| Profile Secu | urity Contact | Accounts Applica   | tions          |       |                            |
|              |               |                    |                |       | + Link an External Account |
| Checking     |               |                    |                |       | Reorder Accounts           |

## Step Four: When on your external accounts click on edit button for the account that needs attention.

| External Accounts |        |            | Reorder Accounts |
|-------------------|--------|------------|------------------|
|                   |        | 윤 External |                  |
|                   |        | 윤 External |                  |
|                   | l<br>E | 효 External | Ð 🖉              |
|                   |        | 효 External | E C              |
|                   |        | 🏛 External | Î (F             |

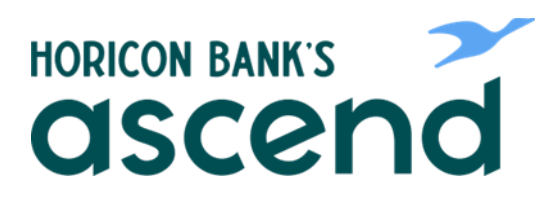

Step Five: Update information and click Submit.

|                                                                                                    | Edit Credentials                                                                                                    |
|----------------------------------------------------------------------------------------------------|----------------------------------------------------------------------------------------------------|
| Bank name a                                                                                                    | nd/or Logo                                                                                                    |
| Please enter your Asso                                                                                                    | clated Bank online account credentials.                                                                                                    |
| User Name                                                                                                    |                                                                                                    |
|                                                                                                    |                                                                                                    |
| Password                                                                                                    |                                                                                                    |
|                                                                                                    |                                                                                                    |
| Re-enter Password                                                                                                    |                                                                                                    |
|                                                                                                    |                                                                                                    |
| Visit your financial insti                                                                                                    | ution's site to retrieve or create your username and password. This                                                                                                    |
| Visit your financial insti<br>will open a new window                                                                                                | ution's site to retrieve or create your username and password. This<br>UPDATE >                                                                                                    |
| Visit your financial insti<br>will open a new window                                                                                                | ution's site to retrieve or create your username and password. This v. UPDATE >                                                                                                    |
| Visit your financial insti<br>will open a new window<br>By providing your credentit<br>this information to establish                                | ution's site to retrieve or create your username and password. This ,  UPDATE >  IIIS, we verify in real time that you own the account you want to link. We then us a secure connection with your financial institution.         |
| Usit your financial insti<br>will open a new window<br>By providing your credentit<br>this information to establish<br>the information to establish | ution's site to retrieve or create your username and password. This ,  UPDATE  ,  is, we verify in real time that you own the account you want to link. We then us a secure connection with your financial institution.          |
| By providing your credenti<br>this information to establish                                                                                         | ution's site to retrieve or create your username and password. This ,  UPDATE  ,  is, we verify in real time that you own the account you want to link. We then us a secure connection with your financial institution.          |
| Visit your financial insti<br>will open a new window<br>By providing your credenti<br>this information to establish<br>() thawter                   | ution's site to retrieve or create your username and password. This<br>,<br>UPDATE ><br>Is, we verify in real time that you own the account you want to link. We then us<br>a secure connection with your financial institution. |
| Visit your financial insti<br>will open a new window<br>By providing your credenti<br>this information to establish<br>() thawte                    | ution's site to retrieve or create your username and password. This<br>,<br>UPDATE ><br>is, we verify in real time that you own the account you want to link. We then us<br>a secure connection with your financial institution. |
| Visit your financial insti<br>will open a new window<br>By providing your credenti<br>this information to establish<br>() thawte                    | ution's site to retrieve or create your username and password. This<br>,<br>UPDATE ><br>Is, we verify in real time that you own the account you want to link. We then us<br>a secure connection with your financial institution. |